| Title  | Junior College 'A' Levels H1/H2 Mathematics – Normal Distribution |
|--------|-------------------------------------------------------------------|
| Author | AprilDolphin                                                      |
| Date   | 10/4/2025                                                         |

In many situations out there, many types of continuous random variables, such as test scores, height and weight of students of a certain age would show the following characteristics once data got collected and plotted as it would be on a probability distribution.

• You would realize that majority of the data are centred in the middle, with extreme small and big values tailing off symmetrically on the left and right of the average measurement respectively.

When this happens, the random variable X is said to follow a Normal Distribution with parameters  $\mu$  and  $\sigma^2$ , where  $X \sim N(\mu, \sigma^2)$ , with  $\mu$  referring to the mean and  $\sigma^2$  referring to the variance of the Normal Distribution.

(\*Be careful when dealing with notations, certain books, software and calculators deal with Normal Distribution using the Standard Deviation  $\sigma$  parameter rather than variance which is  $\sigma^2$ . In such cases, the obvious first step you should take is to square-root the variance to get the value of standard deviation  $\sigma$ .)

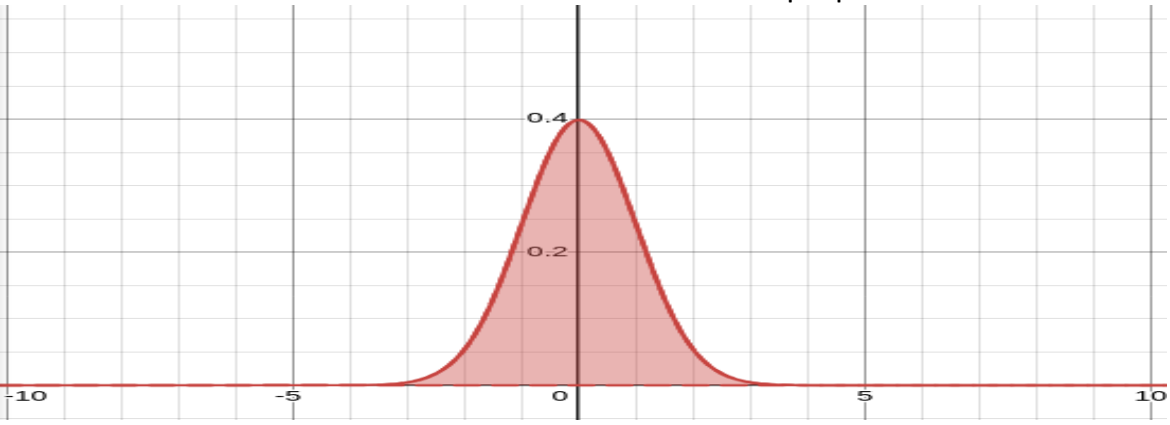

A basic visual look at the Normal Distribution and some properties to note.

- The probability value is the area between the curve and the x-axis. (Which is also the definite integral of the Normal Distribution in question.)
- The probability of getting a very specific value in a Normal Distribution is basically zero since area under curve cannot be created on a continuous random variable just with specific values. Instead of defining specific value on a Normal Distribution, we usually define a range of values to calculate probability in a Normal Distribution. [Therefore P(X = x) = 0]

 Any Normal Distribution is symmetrical at the mean μ. (This property is important as certain questions you will encounter requires you to understand this symmetrical property of any Normal Distribution.)

Understanding the concept of a Standard Normal Distribution

- Any Normal Distribution can technically be transformed to a Standard Normal Distribution.
- A Standard Normal Distribution has the property of which the area under curve from negative infinity to positive infinity is exactly 1.
- A Standard Normal Distribution also has property of mean  $\mu = 0$  and  $\sigma^2 = 1$ , for this reason, a Standard Normal Distribution will also have standard deviation  $\sigma = 1$  as well.

# (Note: In order to input "negative infinity" in Graphing Calculator, press -E99. In order to input a value of "positive infinity" in Graphing Calculator, press E99.)

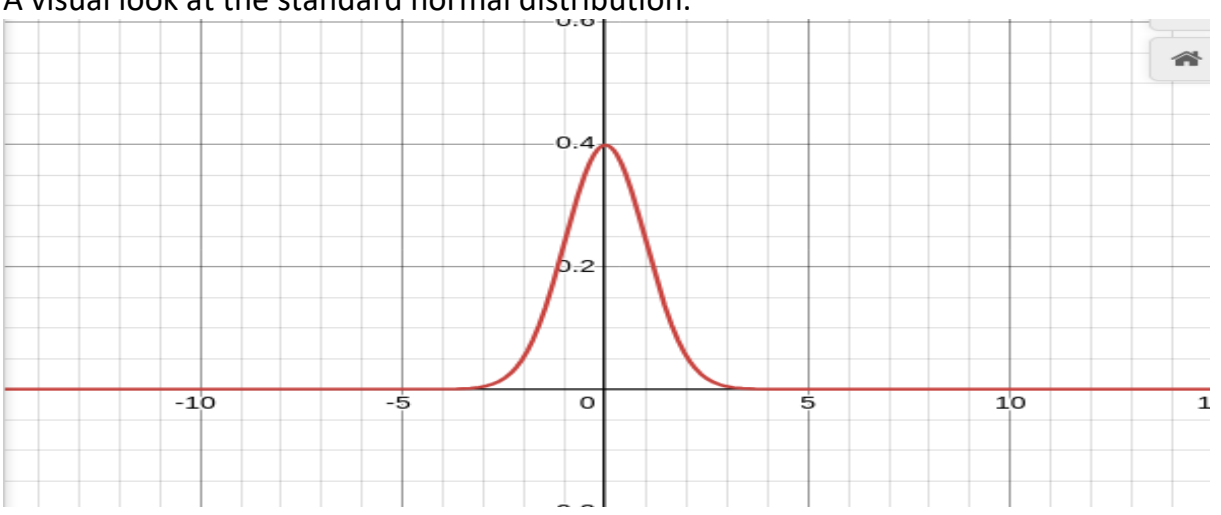

A visual look at the standard normal distribution.

Understanding the concept of Z-score in Standard Normal Distribution

- Z-score refers to the number of standard deviations from the mean in a standardized normal distribution where the Z −score can take on any finite values. (-∞ < Z < ∞)</li>
- *Z*-score of any normal distribution can be computed using the below formula.

$$Z = \frac{X - \mu}{\sigma}$$

Z refers to the Z-score

X refers to the position of the normal random variable on the X-axis as it is in original unstandardized form.

 $\mu$  refers to the mean of the normal distribution as it is in original unstandardized form.

 $\sigma$  refers to the standard deviation as it is in the original unstandardized form.

#### **Process of Finding Probability in a Standard Normal Distribution:**

In order to find probability in a Standard Normal Distribution, we use the TI-84 graphing calculator in the following manner.

Example 1. Find the probability of the following

- a) P(Z < 1.96)
- b) P(Z > -0.586)
- c) P(0.43 < Z < 1.23)

| Procedures (Example 1a)                                                                                                    | Output on Graphing Calculator Screen                                                                                |
|----------------------------------------------------------------------------------------------------|----------------------------------------------------------------------------------------------------|
| Press [2ND] followed by [VARS]                                                                                                    | DISTR DRAW<br>1:normalpdf (<br>2:normalcdf (<br>3:invNorm (<br>4:invT (<br>5:tpdf (<br>6:tcdf (<br>$7:\chi^2$ pdf ( |
| Look for "normalcdf" option and press<br>[ENTER]                                                                                                    | normalcdf<br>Lower:<br>Upper:<br>$\mu$ : 0<br>$\sigma$ : 1<br>Paste                                                 |
| For probability values less than Z<br>We key in -E99 in the field "lower" and<br>we key in 1.96 in the upper field.<br>Since Standard Normal Distribution has a<br>value of $\mu = 0$ and $\sigma = 1$ , we input<br>$\mu = 0$ and $\sigma = 1$ | normalcdf<br>Lower: -E99<br>Upper: 1.96<br>$\mu$ : 0<br>$\sigma$ : 1<br>Paste                                       |
| Press the down arrow after checking the<br>inputs and press down arrow until the<br>cursor is on "Paste" and press [ENTER]<br>twice.<br>The probability is 0.975 (3sf)                                                                          | normalcdf(-E99, 1.96, 0, 1)<br>.9750021748                                                                          |

| Procedures (Example 1b)                                                                                                    | Graphing Calculator Output                                          |
|----------------------------------------------------------------------------------------------------|---------------------------------------------------------------------|
| Press [2ND] followed by [VARS]                                                                                                    | DISTR DRAW<br>1:normalpdf (<br>2:normalcdf (<br>3:invNorm (         |
|                                                                                                    | 4:invT (                                                            |
|                                                                                                    | 5:tpdf (                                                            |
|                                                                                                    | 6:tcdf (                                                            |
|                                                                                                    | 7:x <sup>2</sup> pdf (                                              |
| Look for "normalcdf" option and press<br>[ENTER]                                                                                     | normalcdf<br>Lower:<br>Upper:<br>$\mu$ : 0<br>$\sigma$ : 1<br>Paste |
| For probability values more than $Z$ .                                                                                               |                                                                     |
| We key in -0.586 in the "Lower" field and                                                                                            | normalcdf                                                           |
| E99 into the "Upper" field.                                                                                                    | Lower: -0.586                                                       |
| Since Standard Normal Distribution has a value of $\mu = 0$ and $\sigma = 1$ , we input                                              | u: 0                                                                |
| $\mu = 0$ and $\sigma = 1$ .                                                                                                    | $\sigma$ : 1                                                        |
|                                                                                                    | Paste                                                               |
| Press the down arrow after checking the<br>inputs and press down arrow until the<br>cursor is on "Paste" and press [ENTER]<br>twice. | normalcdf(-0.586, E99, 0, 1)<br>.7210622905                         |
| The probability is 0.721 (3sf)                                                                                                    |                                                                     |
|                                                                                                    |                                                                     |

| Procedures (Example 1C)                                                                                                    | Graphing Calculator Output                                                                                          |
|----------------------------------------------------------------------------------------------------|----------------------------------------------------------------------------------------------------|
| Press [2ND] followed by [VARS]                                                                                                    | DISTR DRAW<br>1:normalpdf (<br>2:normalcdf (<br>3:invNorm (<br>4:invT (<br>5:tpdf (<br>6:tcdf (<br>$7:\chi^2$ pdf ( |
| Look for "normalcdf" option and press<br>[ENTER]                                                                                                    | normalcdf<br>Lower:<br>Upper:<br>$\mu$ : 0<br>$\sigma$ : 1<br>Paste                                                 |
| Since the question mentioned we have to<br>find the probability for which the Z-score<br>is in between 0.43 and 1.23. We key in<br>0.43 in the "Lower" field and 1.23 in the<br>"Upper" field. We set $\mu = 0$ and $\sigma = 1$ . | normalcdf<br>Lower: 0.43<br>Upper: 1.23<br>$\mu$ : 0<br>$\sigma$ : 1<br>Paste                                       |
| After checking that the values are correct,<br>we can press down arrow key on<br>calculator until the cursor is on "Paste",<br>press enter twice.<br>The probability of obtaining Z-score<br>between 0.43 and 1.23 is 0.224 (3sf)  | normalcdf (0.43, 1.23, 0, 1)<br>.2242492346                                                                         |

#### Example 2 Find the probability of the following (a) P(|Z| < 1.234)

(a)  $P(|Z| \le 1.234)$ (b)  $P(|Z| \ge 2.17)$ (c) P(|Z - 1| > 1.1389)

2(a) |Z| < 1.234 is to be rewritten as -1.234 < Z < 1.234

| Steps taken                              | Graphing Calculator Output     |
|------------------------------------------|--------------------------------|
| Enter "normalcdf" functionality of the   | normalcdf                      |
| graphing calculator                      | lower:                         |
|                                          | upper:                         |
|                                          | μ:                             |
|                                          | σ:                             |
|                                          | Paste                          |
| Set "lower" as $-1.234$                  | normalcdf                      |
| Set "upper" as 1.234                     | lower: -1.234                  |
| Set $\mu$ as 0                           | upper: 1.234                   |
| Set $\sigma$ as 1                        | μ:0                            |
| Press down arrow key until the cursor is | $\sigma$ :1                    |
| on "Paste"                               | Paste                          |
| Press [ENTER] twice and the following    | normalcdf(-1.234, 1.234, 0, 1) |
| should appear.                           | .7827969667                    |
|                                          |                                |
| The probability is 0.783 (3sf)           |                                |
|                                          |                                |
|                                          |                                |

2(b)  $|Z| \ge 2.17$  is to be written as Z < -2.17 OR Z > 2.17

| Steps Taken                        | Graphing Calculator Output |
|------------------------------------|----------------------------|
| Enter "normalcdf" functionality of | normalcdf                  |
| calculator                         | lower:                     |
|                                    | upper:                     |
|                                    | μ:                         |
|                                    | $\sigma$ :                 |
|                                    | Paste                      |
|                                    |                            |
|                                    |                            |
|                                    |                            |

| Input lower as - E99                                | normalcdf                  |   |
|-----------------------------------------------------|----------------------------|---|
| Input upper as -2.17                                | lower: -E99                |   |
| Set $\mu=0$ and $\sigma=1$                          | upper: -2.17               |   |
| Press arrow down key until the cursor is            | μ:0                        |   |
| at paste.                                           | $\sigma$ :1                |   |
|                                                     | Paste                      |   |
| Press [ENTER] twice.                                | normalcdf(-E99,2.17,0, 1)  |   |
|                                                     | .150033693                 |   |
|                                                     |                            |   |
|                                                     |                            | _ |
|                                                     |                            |   |
| Enter "normalcdf" functionality of                  | normalcdf                  |   |
| calculator again.                                   | lower: 2.17                |   |
|                                                     | upper: E99                 |   |
| Input lower as 2.17                                 | μ:0                        |   |
| Input upper as E99                                  | σ:1                        |   |
| Set $\mu=0$ and $\sigma=1$                          | Paste                      |   |
| Press arrow down key until the cursor is            |                            | _ |
| at paste.                                           |                            |   |
| Press [ENTER] twice.                                | normalcdf(2.17, E99, 0, 1) |   |
|                                                     | . <mark>150033693</mark>   |   |
|                                                     |                            |   |
| $P( Z  \ge 2.17) =$                                 |                            |   |
| 0.150033693+ <mark>0.150033693</mark> = 0.300 (3sf) |                            |   |
|                                                     |                            |   |

### 2(c)

Rewrite P(|Z - 1| > 1.1389) as Z - 1 < -1.1389 as well as Z - 1 > 1.1389 which can be transformed as follows:

Z < -1.1389 + 1 OR Z > 1.1389 + 1Z < -0.1389 OR Z > 2.1389

| Steps Taken                             | Graphing Calculator Output     |
|-----------------------------------------|--------------------------------|
| Enter "normalcdf" functionality of      |                                |
| calculator                              | normalcdf                      |
|                                         | lower:                         |
|                                         | upper:                         |
|                                         | $\mu$ :                        |
|                                         | 0:<br>Paste                    |
|                                         |                                |
|                                         |                                |
| Key in the values as follows            |                                |
| Lower: -E99                             | normalcdf                      |
| Upper: -0.1389                          | lower:-E99                     |
| μ:0                                     | upper:-0.1389                  |
| $\sigma$ : 1                            | $\mu:0$                        |
|                                         | 0.1<br>Paste                   |
|                                         | Taste                          |
|                                         |                                |
| Press down arrow until the cursor is at | 1                              |
| "paste" and press [ENTER] key twice     | normalcdf(-E99, -0.1389, 0, 1) |
|                                         | 0.447645561                    |
|                                         |                                |
| Enter "normaledf" functionality of      |                                |
| calculator again                        | normalcdf                      |
|                                         | lower:                         |
|                                         | upper:                         |
|                                         | $\mu$ :                        |
|                                         | $\sigma$ :                     |
|                                         | Paste                          |
| Key in the values as follows            |                                |
| Lower: 2.1389                           | normalcdf                      |
| Upper: E99                              | 10wer: 2.1389                  |
| $\mu: 0$                                |                                |
| 0.1                                     | $\sigma$                       |
|                                         | Paste                          |
|                                         |                                |
|                                         |                                |
|                                         |                                |

Therefore P(|Z - 1| > 1.1389) = 0.447645561 + 0.0162218257 = 0.461 (3sf)

# Process of Finding Probability Values of Normal Distribution without consideration for Standardization.

Example 3. Given that  $X \sim N(23,9)$ , find the following probabilities

(a) P(20 < X < 25)

(b) *P*(*X* < 19)

(c)  $P(X \ge 14)$ 

| (a)                                                                                                    |                                                                         |
|----------------------------------------------------------------------------------------------------|-------------------------------------------------------------------------|
| Enter "normalcdf" functionality of calculator                                                          | normalcdf<br>lower:<br>upper:<br>μ:<br>σ:<br>Paste                      |
| Key in the following values<br>Lower: 20<br>Upper: 25<br>$\mu$ :23<br>$\sigma$ : 3                     | normalcdf<br>lower:20<br>upper: 25<br>$\mu$ :23<br>$\sigma$ :3<br>Paste |
| Press down arrow until the cursor is on<br>"Paste" and press [ENTER] twice to get<br>probability value | normalcdf(20,25,23,3)<br>.5888522734                                    |

 $\overline{P(20 < X < 25)} = 0.589$  (3sf)

| (b)                                     |                         |
|-----------------------------------------|-------------------------|
| Enter "normalcdf" functionality of      |                         |
| calculator                              | normalcdf               |
|                                         | lower:                  |
|                                         | upper:                  |
|                                         | μ:                      |
|                                         | $\sigma$ :              |
|                                         | Paste                   |
|                                         |                         |
|                                         |                         |
| Key in the following values             |                         |
| Lower: -E99                             | normalcdf               |
| Upper: 19                               | lower: -E99             |
| μ:23                                    | upper:19                |
| σ: 3                                    | μ:23                    |
|                                         | σ:3                     |
|                                         | Paste                   |
|                                         |                         |
|                                         |                         |
| Press down arrow until the cursor is on |                         |
| "Paste" and press [ENTER] twice to get  | normalcdf(-E99,19,23,3) |
| probability value                       | .0912112819             |
|                                         |                         |

P(X < 19) = 0.0912 (3sf)

| (c)                                |            |
|------------------------------------|------------|
| Enter "normalcdf" functionality of |            |
| calculator                         | normalcdf  |
|                                    | lower:     |
|                                    | upper:     |
|                                    | μ:         |
|                                    | $\sigma$ : |
|                                    | Paste      |
|                                    |            |
|                                    |            |
| Key in the following values        |            |
| Lower: 14                          |            |
| Upper: E99                         |            |
| μ:23                               |            |
| σ:3                                |            |

|                                                                                                    | normalcdf<br>lower: 14<br>upper: E99<br>$\mu$ :23<br>$\sigma$ :3<br>Paste |
|----------------------------------------------------------------------------------------------------|---------------------------------------------------------------------------|
| Press down arrow until the cursor is on<br>"Paste" and press [ENTER] twice to get<br>probability value | normalcdf(14,E99,23,3)<br>.9986500328                                     |

 $P(X \ge 14) = 0.999(3sf)$ 

Example 4.

Given that  $X \sim N(15,3)$ , find the following probabilities

(a) P(|X - 15| < 4)(b) P(|X - 15| > 2)

4(a)

P(|X - 15| < 4) can be rewritten as, P(-4 < X - 15 < 4)P(11 < X < 19)

| Enter normalcdf functionality of |            |
|----------------------------------|------------|
| calculator                       | normalcdf  |
|                                  | lower:     |
|                                  | upper:     |
|                                  | $\mu$ :    |
|                                  | $\sigma$ : |
|                                  | Paste      |
|                                  |            |
|                                  |            |
|                                  |            |
|                                  |            |
|                                  |            |
|                                  |            |
|                                  |            |
|                                  |            |
|                                  |            |
|                                  |            |
|                                  |            |

| Key in the following values as follows<br>Lower: 11<br>Upper: 19<br>$\mu$ :15<br>$\sigma$ : $\sqrt{3}$ | normalcdf<br>lower:11<br>upper:19<br>$\mu$ :15<br>$\sigma$ : $\sqrt{3}$<br>Paste |
|----------------------------------------------------------------------------------------------------|----------------------------------------------------------------------------------|
| Press arrow down key until the cursor is on top of "paste" and press enter twice.                      | normalcdf(11, 19, 15, $\sqrt{3}$ )<br>.9790787186                                |

P(|X - 15| < 4) = 0.979 (3sf)

4(b) P(|X - 15| > 2)

Rewritten, it will look like the following

P(X - 15 < -2) OR P(X - 15 > 2)

P(X < 13) OR P(X > 17)

| Enter normalcdf functionality of graphing calculator | normalcdf<br>lower:<br>upper:<br>μ:<br>σ:<br>Paste |
|------------------------------------------------------|----------------------------------------------------|
| Key in the following into the fields                 | normalcdf                                          |
| Lower: -E99                                          | lower:-E99                                         |
| Upper: 13                                            | upper:13                                           |
| µ:15                                                 | µ:15                                               |
| $\sigma:\sqrt{3}$                                    | $\sigma:\sqrt{3}$                                  |
|                                                      | Paste                                              |
|                                                      |                                                    |
| Press arrow down key until the cursor is             | normalcdf(-E99, 13, 15, $\sqrt{3}$ )               |
| on top of "paste" and press enter twice.             | .1241065934                                        |

| Enter normalcdf functionality of graphing calculator again                       | normalcdf<br>lower:<br>upper:<br>$\mu$ :<br>$\sigma$ :<br>Paste |
|----------------------------------------------------------------------------------|-----------------------------------------------------------------|
| Key in the following into the fields as                                          | normalcdf                                                       |
| follows:                                                                         | lower:17<br>upper:E99                                           |
| Lower: 17                                                                        | μ:15                                                            |
| Upper: E99                                                                       | $\sigma:\sqrt{3}$                                               |
| µ:15                                                                             | Paste                                                           |
| $\sigma:\sqrt{3}$                                                                |                                                                 |
| Press arrow key until the cursor is on top<br>of "Paste" and press [Enter] twice | normalcdf(17, E99, 15, √3)<br>. <mark>1241065934</mark>         |

Adding both probability values, we get the following 0.1241065934+0.1241065934=0.248 (3sf)

Using inverse Normal Distribution functionality to find Z-Score or number of standard deviations away from mean by input of *p*-values from negative infinity of a normal distribution.

After studying how to find probability upon knowing the values of Z-Score or number of standard deviations away from mean, along with parameters  $\mu$  and  $\sigma$ . It will be a logical next step to wonder if the reverse is also possible. The TI-84 family of calculator has a functionality that allows students to deduce the Z-score after knowing the probability value from negative infinity of the normal distribution up to the Z - score, along with parameters  $\mu$  and  $\sigma$ .

The instructions below explain how to get into the "InvNorm" functionality of Ti-84 graphing calculators.

| Steps Taken | Calculator Output |
|-------------|-------------------|
|-------------|-------------------|

| Press [2ND] followed by [VARS]                                                  | DISTR DRAW<br>1:normalpdf (<br>2:normalcdf (<br>3:invNorm (<br>4:invT (<br>5:tpdf (<br>6:tcdf (<br>$7:\chi^2$ pdf ( |
|---------------------------------------------------------------------------------|----------------------------------------------------------------------------------------------------|
| Press arrow down key until cursor is on<br>top of "3:InvNorm" and press [ENTER] | InvNorm<br>Area:                                                                                                    |
|                                                                                 | μ:                                                                                                    |
|                                                                                 | σ:                                                                                                    |
|                                                                                 | Tail: LEFT CENTER RIGHT                                                                                             |
|                                                                                 | Paste:                                                                                                    |

#### Example 5

Given that  $W \sim N(6,6)$ , find the value of a or the range of values of a for each of the following:

(a) P(W < a) = 0.00144(b)  $P(W \ge a) > 0.25$ (c) P(6 < W < a) > 0.4999(d) P(|W| < a) = 0.01(e)  $P(|W| \ge a) = 0.975$ 

| Go to InvNorm Functionality of Graphing | Area:                                   |
|-----------------------------------------|-----------------------------------------|
| Calculator                              | μ:                                      |
|                                         | σ:                                      |
|                                         | Tail: LEFT CENTER RIGHT                 |
|                                         | Paste                                   |
| Key in the fields as follows            | Area: 0.00144                           |
| Area:0.00144                            | μ:6                                     |
| μ:6                                     | $\sigma:\sqrt{6}$                       |
| $\sigma:\sqrt{6}$                       | Tail: LEFT CENTER RIGHT                 |
| Tail: Select "Left"                     | Paste:                                  |
| Press down arrow until the cursor is at | invNorm (0.00144, 6, $\sqrt{6}$ , LEFT) |
| "Paste" and press [ENTER] twice and the | -1.300126258                            |
| following should appear on the screen   |                                         |

(a)

| (b)                                     |                                      |
|-----------------------------------------|--------------------------------------|
| Go to InvNorm Functionality of Graphing | Area:                                |
| Calculator                              | μ:                                   |
|                                         | σ:                                   |
|                                         | Tail: LEFT CENTER RIGHT              |
|                                         | Paste                                |
| Key in the fields as follows            | Area: 0.25                           |
| Area: 0.25                              | μ:6                                  |
| μ: 6                                    | $\sigma:\sqrt{6}$                    |
| $\sigma:\sqrt{6}$                       | Tail: LEFT CENTER RIGHT              |
| Tail: RIGHT                             | Paste                                |
| Press down arrow until the cursor is at | invNorm(0.25, 6, $\sqrt{6}$ , RIGHT) |
| "Paste" and press [ENTER] twice and the | 7.652155723                          |
| following should appear on the screen   |                                      |

*a* < 7.65 (3sf)

## (c)

Since  $\mu = 6$  as well, we can agree that  $P(W \le 6) = 0.5$  which implies

P(W < a) > 0.5 + 0.4999

P(W < a) > 0.9999

| Go to "invNorm" functionality of graphing | InvNorm                    |
|-------------------------------------------|----------------------------|
| calculator                                | Area:                      |
|                                           | μ:                         |
|                                           | $\sigma$ :                 |
|                                           | Tail: LEFT CENTER RIGHT    |
|                                           | Paste:                     |
| Key in the fields as follows              | InvNorm                    |
| Area: 0.9999                              | Area: 0.9999               |
| μ: 6                                      | μ: 6                       |
| $\sigma:\sqrt{6}$                         | $\sigma:\sqrt{6}$          |
| Tail: Left                                | Tail: LEFT CENTER RIGHT    |
|                                           | Paste:                     |
|                                           |                            |
| Press arrow down key until the cursor is  | invNorm(0.9999,6,√6, LEFT) |
| on top of "Paste" and press [ENTER] key   | 15.10969287                |
| twice.                                    |                            |

a > 15.1(3sf)

(d) P(|W| < a) = 0.01Rewritten we get the following: P(-a < W < a) = 0.01

| Press [Y=] button and press [2ND]         | normalcdf                                    |
|-------------------------------------------|----------------------------------------------|
|                                           | lower: -X                                    |
| Select "normalcdf" ontion and fill in as  | upper: X                                     |
| follows:                                  |                                              |
| lower: -X                                 | $\frac{1}{6}$                                |
| Upper: X                                  | 0. 00                                        |
|                                           | Paste                                        |
| $\frac{1}{\sigma}$                        | Taste                                        |
| Scroll down until cursor is on ton of     | $V_{1}$ = normal off ( V, V, G, $\sqrt{6}$ ) |
| "Paste" and press [Enter]                 | 1 = 10111a1cu1(-7, 7, 6, 70)                 |
|                                           | 12-                                          |
|                                           | 13-<br>V/-                                   |
|                                           | V5=                                          |
|                                           | Y6=                                          |
|                                           | Y7=                                          |
|                                           | Y8=                                          |
| Press [MATH] and scroll down to look for  | Equation Solver                              |
| numeric solver and press [ENTER]          | E1:                                          |
|                                           |                                              |
|                                           |                                              |
|                                           | E2:                                          |
|                                           |                                              |
|                                           |                                              |
|                                           |                                              |
|                                           |                                              |
|                                           |                                              |
|                                           |                                              |
| Press [ALPHA] followed by trace and a     | Equation Solver                              |
| pop up should appear, select Y1 and press | E1:                                          |
| [ENTER]                                   | Y1                                           |
|                                           |                                              |
|                                           | E2:                                          |
|                                           |                                              |
|                                           |                                              |

| Scroll down to the box named "E2" and  | Equation Solver      |
|----------------------------------------|----------------------|
|                                        |                      |
| key in 0.01                            | E1:                  |
|                                        | Y1                   |
|                                        |                      |
|                                        | E2:                  |
|                                        |                      |
|                                        | 0.01                 |
|                                        |                      |
|                                        | OK                   |
| Press [GRAPH] and the following should | Y1 = 0.01            |
| appear                                 | X=0                  |
|                                        | Bound= {-1F99 1F99}  |
|                                        |                      |
|                                        | Calua                |
|                                        | Solve                |
| Set X = 0.5                            | Y1 = 0.01            |
|                                        | X=0.5                |
|                                        | Bound= {-1E99, 1E99} |
|                                        |                      |
|                                        | Solve                |
| Press [GRAPH] and the following should | Y1 = 0.01            |
| annear on the calculator               | Y=0.5882012575808    |
|                                        | A-0.3003012373030    |
|                                        | Bound= {-1£99, 1£99} |
|                                        |                      |
|                                        | Solve                |

a = 0.588(3sf)

(e)

 $P(|W| \ge a) = 0.975$  can be rewritten as the following

P(|W| < a) = 1 - 0.975 = 0.025 and hence,

P(-a < W < a) = 0.025

| Press [Y=] button and press [2ND]        | normalcdf         |
|------------------------------------------|-------------------|
| followed by [VARS] button.               |                   |
|                                          | lower: -X         |
| Select "normalcdf" option and fill in as | upper: X          |
| follows:                                 | μ: 6              |
| Lower: -X                                | $\sigma:\sqrt{6}$ |
| Upper: X                                 |                   |
| μ:6                                      | Paste             |
| $\sigma:\sqrt{6}$                        |                   |

| Scroll down until cursor is on top of     | Y1= normalcdf(-X, X, 6, $\sqrt{6}$ ) |
|-------------------------------------------|--------------------------------------|
| "Paste" and press [Enter]                 | Y2=                                  |
|                                           | Y3=                                  |
|                                           | Y4=                                  |
|                                           | Y5=                                  |
|                                           | Y6=                                  |
|                                           | Y7=                                  |
|                                           | Y8=                                  |
| Press [MATH] and scroll down to look for  | Equation Solver                      |
| numeric solver and press [ENTER]          | E1:                                  |
|                                           |                                      |
|                                           |                                      |
|                                           | E2:                                  |
|                                           |                                      |
|                                           |                                      |
|                                           |                                      |
|                                           |                                      |
|                                           |                                      |
|                                           |                                      |
| Press [ALPHA] followed by trace and a     | Equation Solver                      |
| pop up should appear, select Y1 and press | E1:                                  |
| [ENTER]                                   | Y1                                   |
|                                           |                                      |
|                                           | E2:                                  |
|                                           |                                      |
|                                           |                                      |
|                                           |                                      |
| Scroll down to the box named "E2" and     | Equation Solver                      |
| key in 0.025                              | E1:                                  |
|                                           | Y1                                   |
|                                           |                                      |
|                                           | E2:                                  |
|                                           | 0.025                                |
|                                           |                                      |
|                                           | ОК                                   |
| Press [Graph] and the following should    | Y1 = 0.025                           |
| appear                                    | X=0                                  |
|                                           | Bound= {-1E99, 1E99}                 |
|                                           |                                      |
|                                           | Solve                                |

| Set X=0.5     | Y1 = 0.025<br>X=0.5<br>Bound= {-1E99, 1E99} |
|---------------|---------------------------------------------|
|               | Solve                                       |
| Press [Graph] | Y1 = 0.025                                  |
|               | X=1.2611029611347                           |
|               | Bound= {-1E99, 1E99}                        |
|               |                                             |
|               | Solve                                       |

*a* = 1.26